Koraci za ulazak u virtualne učionice:

- 1. Na Google tražilicu upiši Office 365 za škole.
- 2. Klik na prvi link (Office 365 za škole)
- 3. Klik na Prijava —

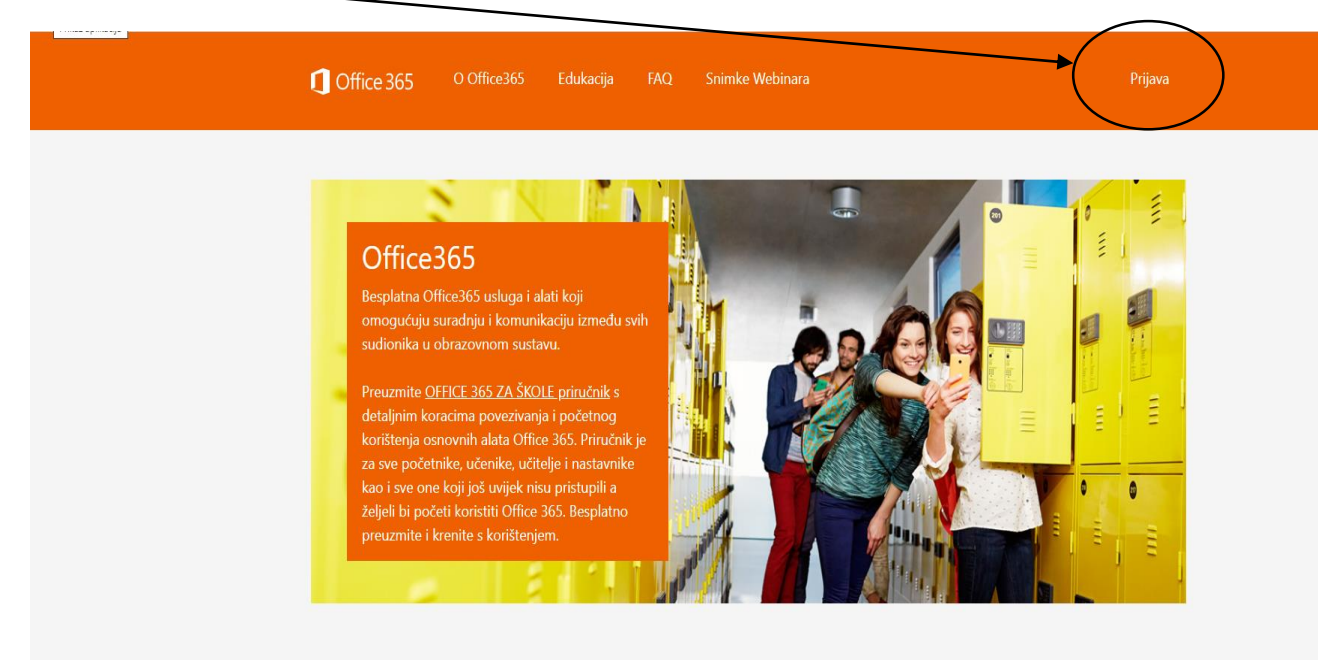

## 4. Klik na

| C) Office 365 00                                                                                      | Dffice365 Edukacija FA                                                   | Q Snimke Webinara                                                               |                                                                               | Prijava   |
|----------------------------------------------------------------------------------------------------|--------------------------------------------------------------------------|---------------------------------------------------------------------------------|-------------------------------------------------------------------------------|-----------|
| AAI@EduHr Prijava<br>Office365 je usluga koja om<br>Office365 alatima.<br>Za uspješnu prijavu potrebn | )<br>nogućuje obrazovnim institucijan<br>no je imati aktivan AAI@EduHr k | na i njenim zaposlenicima, učiteljima, r<br>orisnički račun na skole.hr domeni. | astavnicima i učenicima besplata                                              | n pristup |
| Copyright © 2014. Office36                                                                            | 5                                                                        | CARN⊒T                                                                          | MINISTANTIO<br>ZANDON<br>ANNO<br>ANNO<br>ANNO<br>ANNO<br>ANNO<br>ANNO<br>ANNO | Microsoft |

5. Upiši svoje korisničko ime i lozinku koju koristiš za e-dnevnik .

|                                                    | @EduHr                                                     |
|----------------------------------------------------|------------------------------------------------------------|
| Korisnička oznaka                                  |                                                            |
|                                                    |                                                            |
| Zaporka                                            |                                                            |
| Prijavi se                                         | Pomoć                                                      |
| Autentikacijska i autorizac<br>visokog obrazovanja | ijska infrastruktura znanosti i<br>a u Republici Hrvatskoj |
|                                                    |                                                            |

6. Klik na

| \ |                                                                                                    |                                |           |     |                 |  |
|---|----------------------------------------------------------------------------------------------------|--------------------------------|-----------|-----|-----------------|--|
|   | C Office 365                                                                                                    | O Office365                    | Edukacija | FAQ | Snimke Webinara |  |
| ( | Odvedi me na Office                                                                                                    | 365                            |           |     |                 |  |
|   | MFA (Multi-factor Authe                                                                                                    | entication): <b>uključen</b> o | o         |     |                 |  |
|   | Multi-faktorska autentikacija (MFA) služi za prijavu na servise kojima se ne pristupa kroz internet pre<br>mobilna aplikacija i sl.). U tom slučaju lozinka od AAI@EduHr računa (ime.prezime@skole.hr) kojeg je<br>školi ne vrijedi već je za pristup istima potrebno kreirati zasebnu lozinku pomoću MFA. Dok je uključ<br>sigurnosnom verifikacijom, telefonski ili putem SMS-a. |                                |           |     |                 |  |
|   | Iskliuči MFA                                                                                                    | -                              | -         |     |                 |  |

## 7. Pojavit će vam se tekst , a vaš zadatak je doći do kraja stranice i **PRIHVATITI UVJETE KORIŠTENJA**

8. Klik na aplikaciju TEAMS

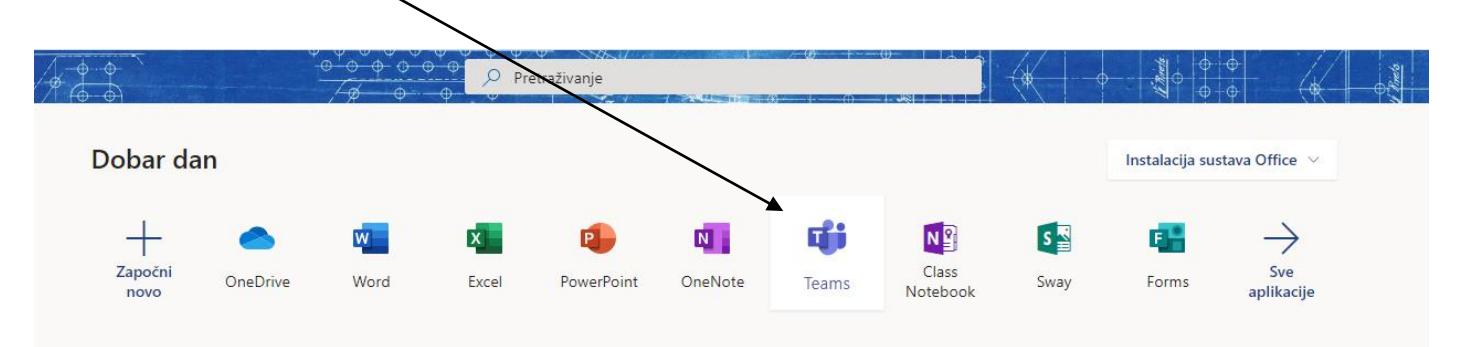

- 9. Pronađi svoj razred
- 10. Klikni na neki predmet

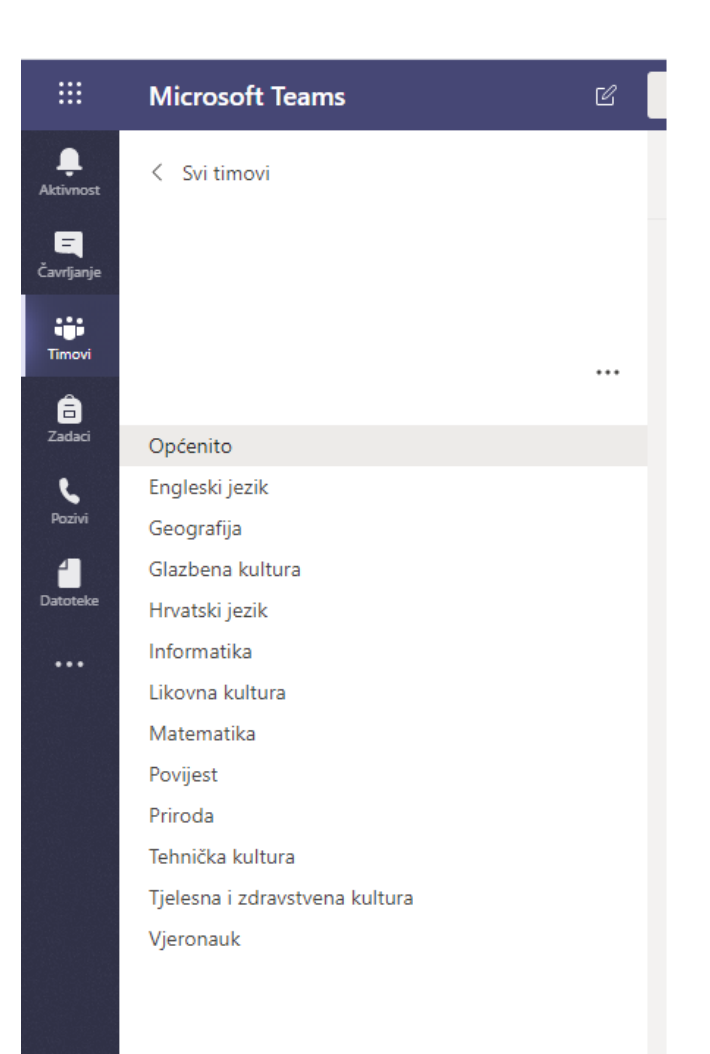

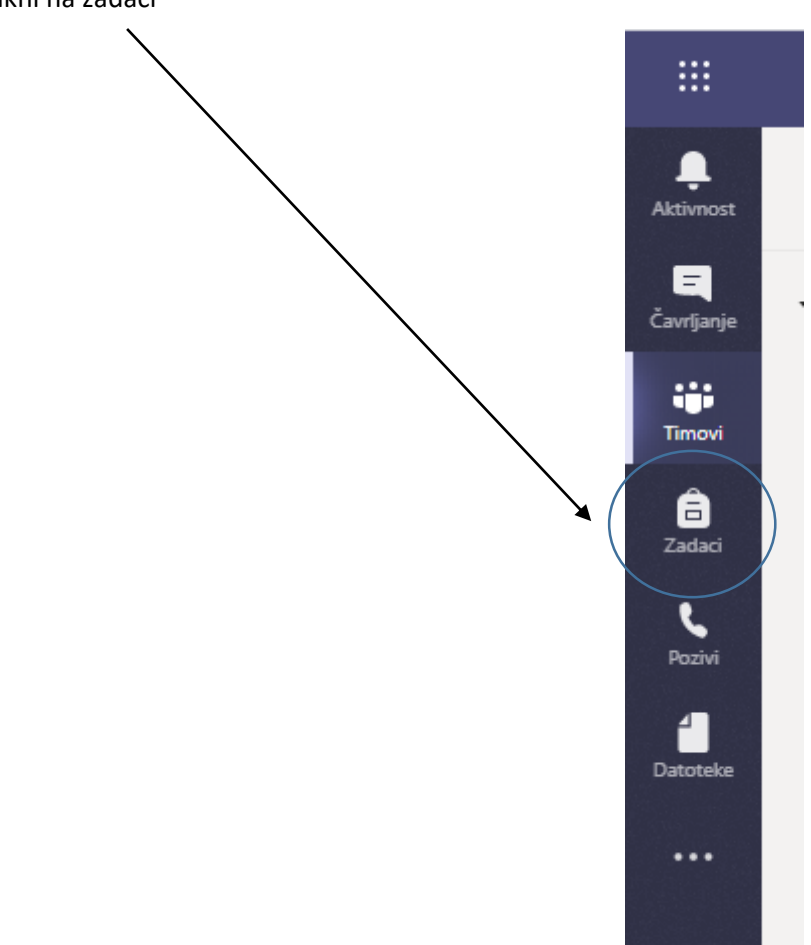

## 11. Klikni na zadaci